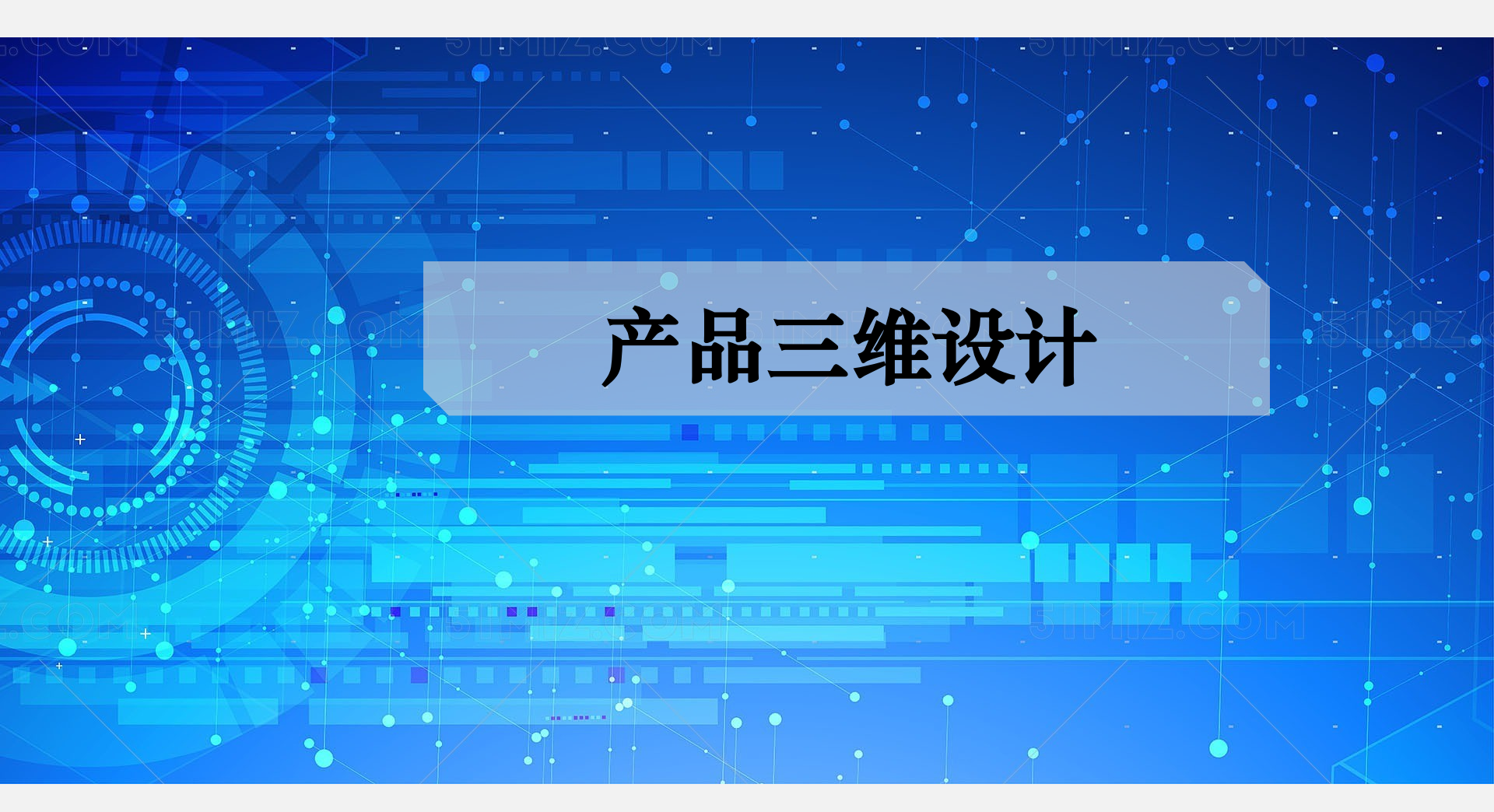

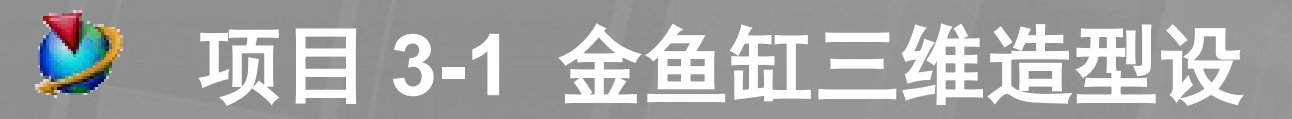

## 项目要求:读懂金鱼缸工程图,建立其三维模型

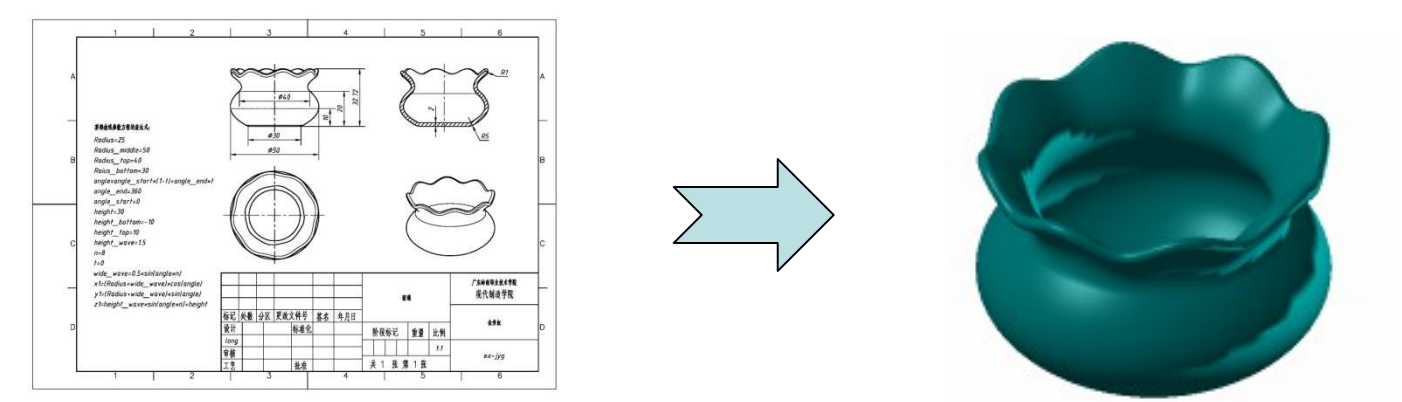

# 技术技能目标:

- 综合运用 UG 曲面造型功能对同类产品进行造型设计 知识目标:
  - 1. 过曲线面产品形态特点及造型思路
     2. 过曲线面、表达式、规律曲线

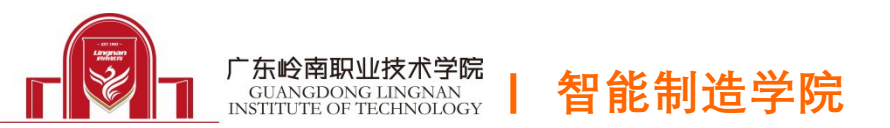

4 \$60 2 2 **新教会法会教方我的要法式** \$30 Radius=25 Radius middle=50 \$50 Radius top=40 Raius bottom=30 angle=angle\_start+(1-t)+angle\_end+t angle\_end=360 angle\_start=0 height=30 height\_bottom=-10 height top=10 height\_wave=1.5 11-8 1=0 wide\_wave=0.5\*sinlangle\*n/

R1

в

C.

产品分析

广东桥南带全装术学校 x1=(Radius+wide\_wave)×cos(angle) 現代制造学院 yt=(Rodius+wide\_wave)\*sin(angle) 걸려 z1=height\_wave+sin(angle+n)+height 标记 处数 分区 更改文件号 卷名 年月日 \*\*\* D 设计 标准化 阶段标记 重量 比例 long 11 审核 ex-jyg 关1 弦第1弦 工艺 批准 5 6

主体形态特点: 金鱼缸的主体为<mark>通过曲线组</mark>曲面

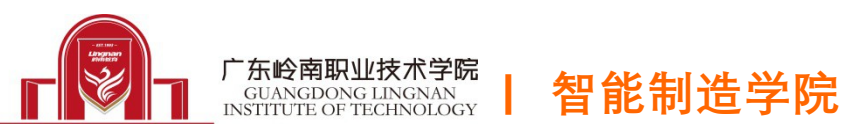

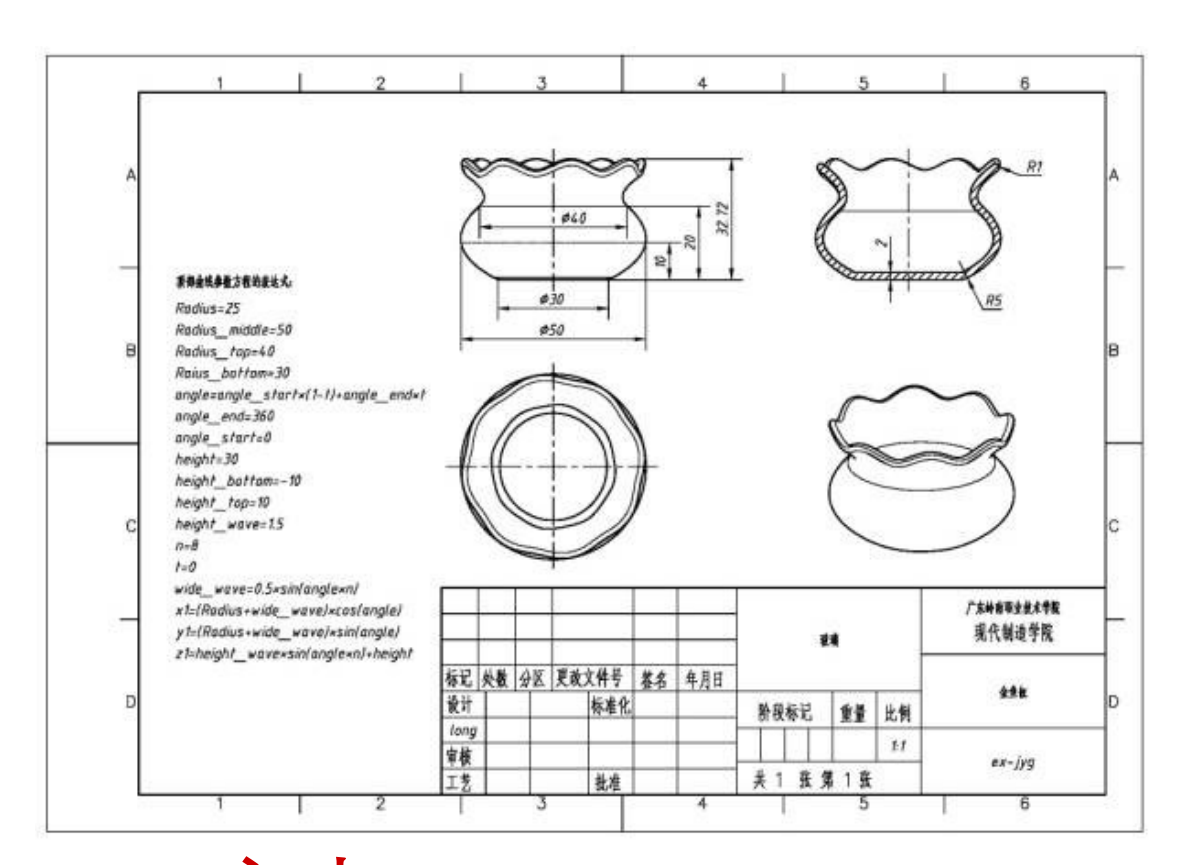

1. 截面线 使用草图绘制+ 规律曲线

2. 实体造型 使用增厚片体

3. 细节建模 使用边倒圆

突破: 灵活运用 表达式 广东岭南职业技术学院 智能制造学院

GUANGDONG LINGNAN INSTITUTE OF TECHNOLOGY

二、建模分析

难点: 规律曲线

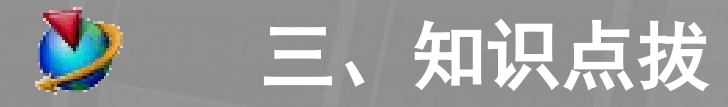

### 1. 过曲线面

| 插入( <u>S</u> ) 格式( <u>B</u> ) 工具( <u>B</u> ) | <u>I</u> ) 装配(A) 信息(I) 分析 |
|----------------------------------------------|---------------------------|
| ₩ 草图(S) S                                    | s 🛐 📰 🔯 🔩 .               |
| 基准/点 @)                                      |                           |
| 曲线 (C)                                       |                           |
| 来自曲线集的曲线(2)                                  | •                         |
| 来自实体集的曲线(U)                                  | •                         |
| 设计特征(图)                                      | •                         |
| 关联复制(鱼)                                      | +                         |
|                                              |                           |
| 裁剪(I)                                        | •                         |
| 偏置/比例 @)                                     | •                         |
| 细节特征(L)                                      | •                         |
| 曲面 (2)                                       | •                         |
| 网格曲面(M)                                      | ▶ 🤍 直纹面 健)                |
| 扫掠(@)                                        | ▶ 🔍 通过曲线组(E)              |
| 弯边曲面(G)                                      | 🕨 🔍 通过曲线网格(M)             |
|                                              |                           |

或

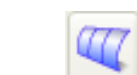

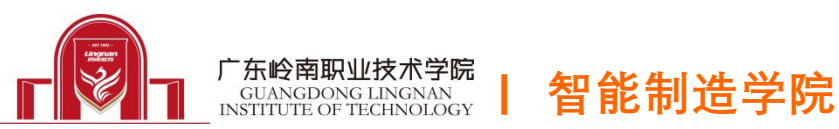

| 🎐 通过曲线组 🛛 🛛 🔀                                                                                                    |
|----------------------------------------------------------------------------------------------------|
| ▶ 二 二 二 二 二 二 二 二 二 二 二 二 二 二 二 二 二 二 二                                                                                                    |
| 剖面线串                                                                                                    |
| 前面1(字符串) 前面2(字符串) ★                                                                                                    |
|                                                                                                    |
|                                                                                                    |
|                                                                                                    |
| 古向                                                                                                    |
|                                                                                                    |
| 水市定       补片类型       多个                                                                                                    |
| 水店类型     多个     マ       对齐     参数     マ                                                                                                    |
| →<br>补片类型<br>多个<br>→<br>が方类型<br>多个<br>→<br>参数<br>→<br>Specify Alignment Points<br>重置                                                                                                    |
| 水油定        补片类型     多个       对齐     参数       Specify Alignment Points     重置       构造选项     正常                                                                                                    |
| 水市定        补片类型     多个       对齐     参数       Specify Alignment Points     重置       构造选项     正常       V 向阶次     3                                                                                                    |
| 水店建       补片类型     多个       对齐     参数       Specify Alignment Points     重置       构造选项     正常       V 向阶次     3       V 向封闭                                                                                                    |
| 外片类型     多个       补片类型     多个       对齐     参数       Specify Alignment Points     重置       构造选项     正常       V 向阶次     3       V 向封闭     雪直于终止剖面                                                                                                    |
| 外片类型     多个       补片类型     多个       对齐     参数       Specify Alignment Points     重置       构造选项     正常       V 向阶次     3       V 向封闭     雪丁终止剖面       公差        V 保留形状                                                                                                    |
| 外片类型       多个       ◆         对齐       参数       ◆         Specify Alignment Points       重置         构造选项       正常       ●         V 向阶次       3         V 向阶次       3         ● 4直于终止剖面       ○         公差       ●         ♥ 保留形状       G0         G0       0.001         G1       0.500 |

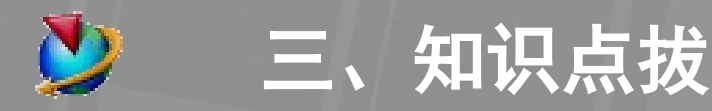

### 1) 操作步骤

a. 依次选择所需截面线串 注意: 线串的顺序 & 线串的起点

- b. 设置曲面参数
- c. 设置对齐方式
- d. 设置两端与接触面的连续性

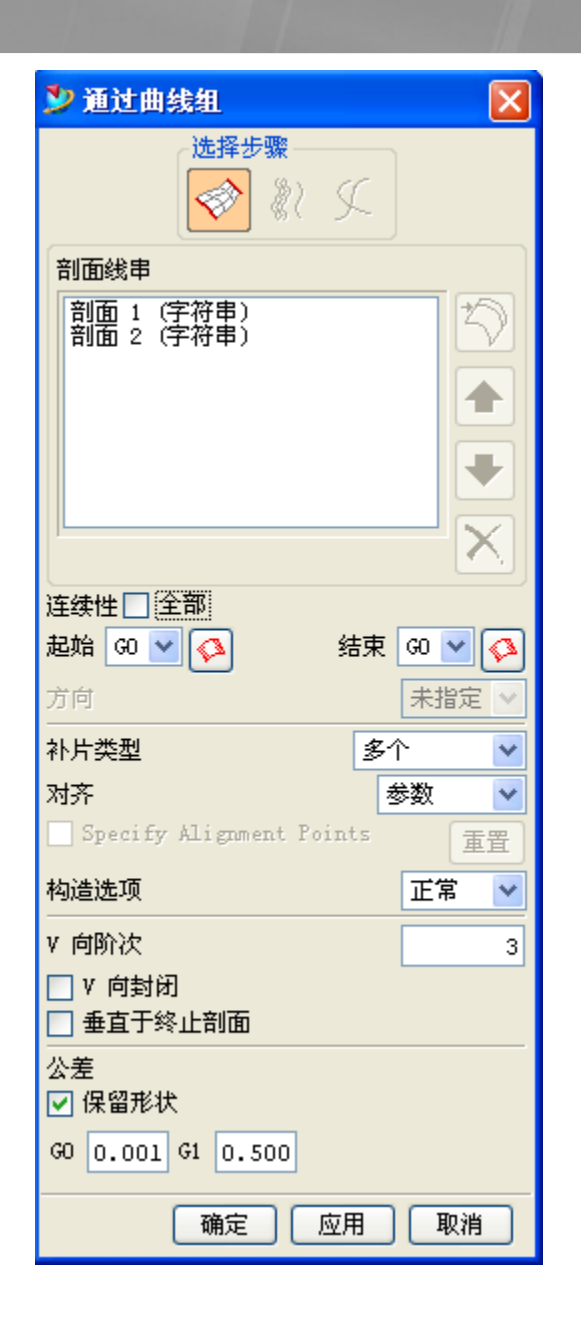

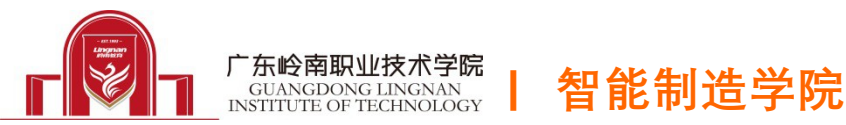

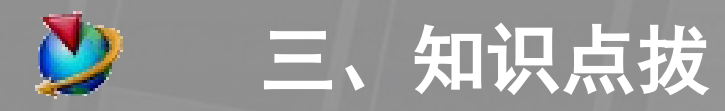

2) 参数设置 补片类型 单个/多个/匹配线串 构造选项 正常/样条点/简单 V向阶次 一般做成3阶曲面 V向封闭(一般不选) 控制 V 向是否封闭 垂直于终止剖面 (一般不选) 控制曲面与端部曲线垂直与否

智能制造学院

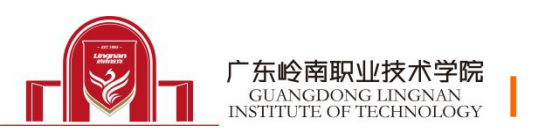

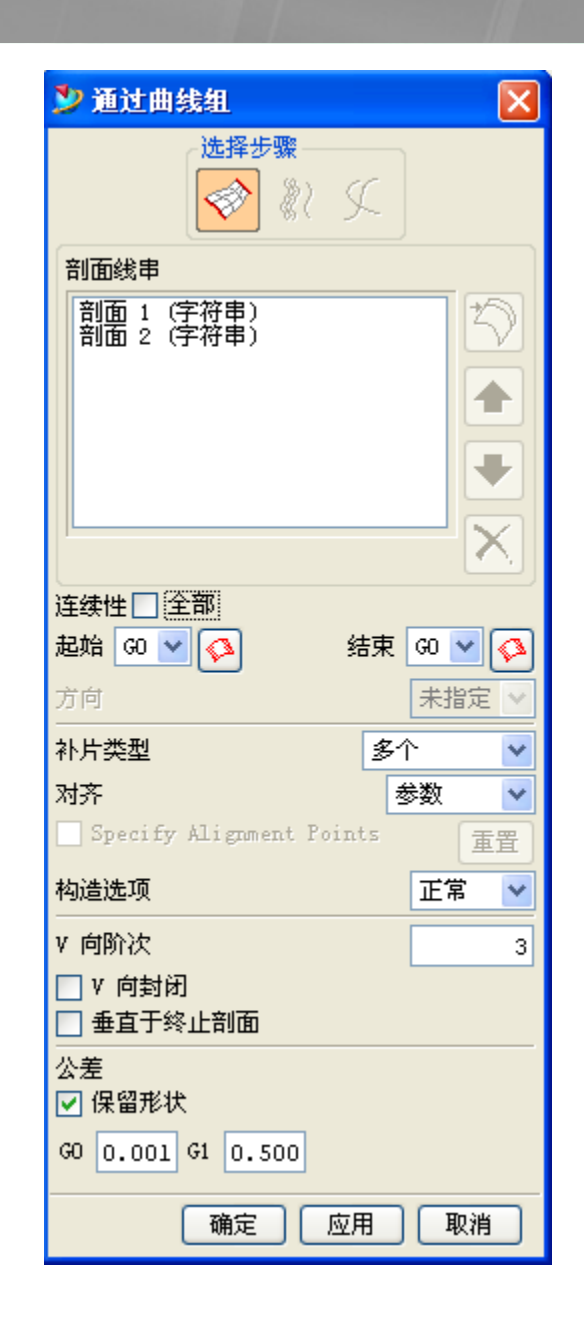

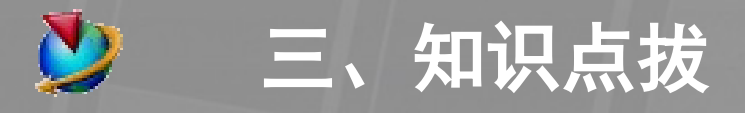

- 3) 对齐方式比较
- a.参数对齐
- b. 圆弧长对齐
- **c.** 根据点
- d. 距离
- e.角度
- f. 脊线

### g. 根据分段

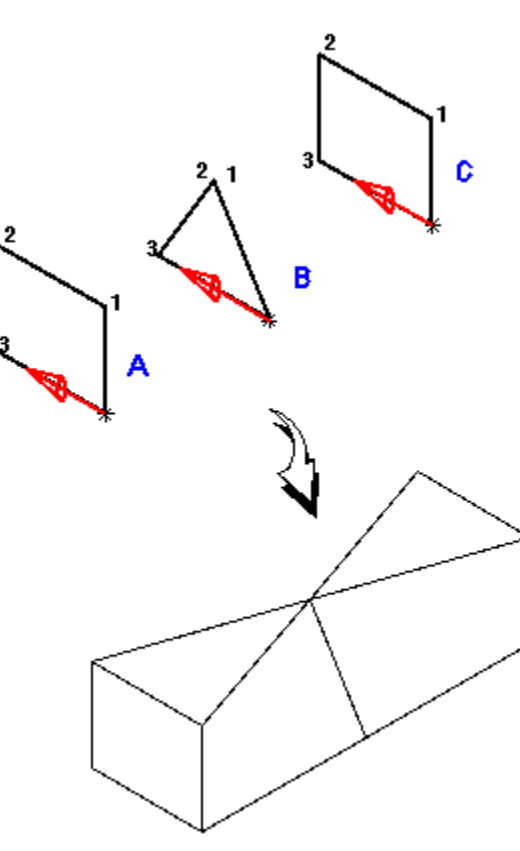

点对齐示意图

智能制造学院

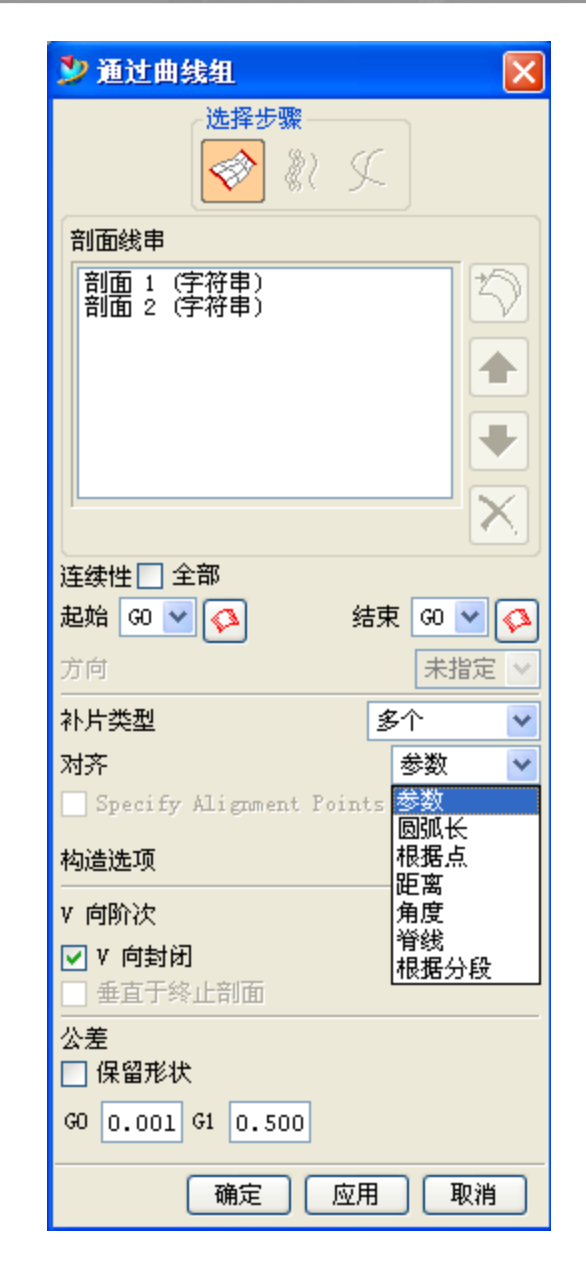

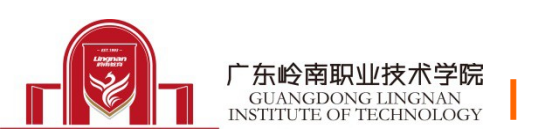

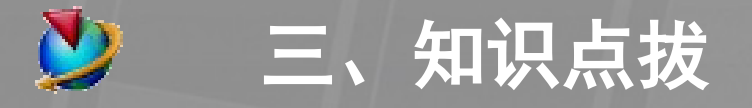

4) 连续性控制

**G0** 连接 相交连续

G1 连接 相切连续

G2 连接 曲率连续

### 公差控制

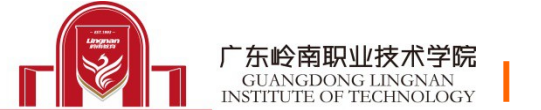

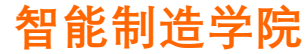

| 🎐 通过曲线组 🛛 🛛 🔀                                                                                        |
|----------------------------------------------------------------------------------------------------|
| 选择步骤 ● ※ ○ ✓                                                                                         |
| 剖面线串                                                                                                 |
| <ul> <li>割面1(字符串)</li> <li>剖面2(字符串)</li> <li>剖面3(字符串)</li> <li>剖面4(字符串)</li> <li>剖面5(字符串)</li> </ul> |
|                                                                                                    |
| 连续性 全部<br>起始 G1 ♥ ♥ 结束 G0 ♥ ♥<br>方向 G1 ★指定 ♥<br>补片共 <sup>G2</sup> 多个 ♥<br>对齐 参数 ♥                    |
| 构造选项                                                                                                 |
| V 向阶次 3<br>○ V 向封闭<br>● 垂直于终止剖面                                                                      |
| 公差<br>【 保留形状<br>GO 0.001 G1 0.500                                                                    |
| 确定 应用 取消                                                                                             |

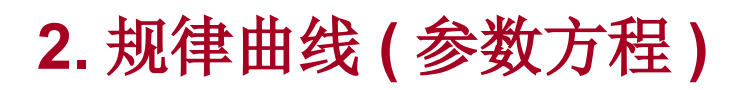

三、知识点拔

| 插) | (⑤) 格式(26) 工具( | ( <u>T</u> ) | 装配(A) 信息(E) 分析                        |
|----|----------------|--------------|---------------------------------------|
| 2  | 草图(S)          | S            | 💌 📰 🖸 🔍 .                             |
|    | 基准/点 @)        | •            |                                       |
|    | 曲线 (2)         | ►            | ✔ 直线(L)                               |
|    | 来自曲线集的曲线で)     | ►            | 🔨 圆弧/圆(C)                             |
|    | 来自实体集的曲线(U)    | ►            | 直线和圆弧(A)                              |
|    | 设计特征 匯)        | Þ            | 孧 基本曲线 健)                             |
|    | 关联复制(A)        | ۲            | ───────────────────────────────────── |
|    | 联合体 (B)        | •            | □ 矩形 (R)                              |
|    | 栽剪(I)          | •            | <ul><li>(•) 多边形 (₽)</li></ul>         |
|    | 偏置/比例(0)       | •            | ⊙ 椭圆(2)                               |
|    | 细节特征 (L)       | •            |                                       |
|    | 曲面®)           | •            | 🔀 双曲线 (H)                             |
|    | _<br>网格曲面(M)   | •            | 🔌 一般二次曲线 (G)                          |
|    | 扫掠(@)          | •            | ᠍螺旋(Ϫ)                                |
|    | 弯边曲面(3)        | ۲            | 🎇 规律曲线 (@)                            |
|    | 古接建模(1)        | Þ            | 🚈 丰富 ኮውሞም ባህ                          |
|    | र्यच           | X            | YZ=                                   |

步骤:

1. 做规律曲线前选导 入或输入参数方程式

2. 输入X、Y、Z变量

3. 指定曲线位置参考点

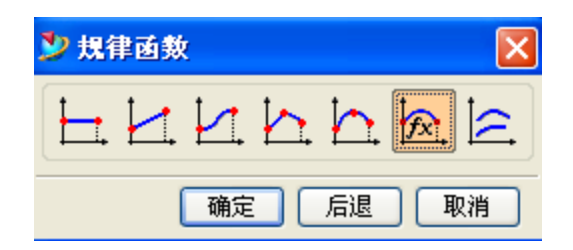

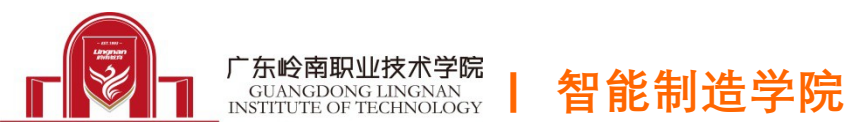

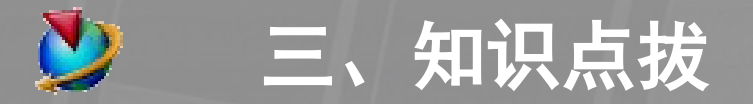

#### 3. 片体增厚

| 插〉 | (3) | 格式 ( <u>R</u> ) | 工具 (I)      |   | 装配               | ( <u>A</u> ) | 信息(L)           | 分 |
|----|-----|-----------------|-------------|---|------------------|--------------|-----------------|---|
| 2  | 草图  | ( <u>s</u> )    | S           |   |                  |              |                 | D |
|    | 基准  | /点①             |             | Þ | ;                |              |                 | - |
| _  | 曲线  | (C)             |             | • | 5                | ~            | - 🕹 🗳           | 2 |
|    | 来自  | ──<br>曲线集的曲     | (援(下)       | • |                  |              |                 |   |
|    | 来白  | 实体集的曲           | <br>(鉄 (11) | • |                  |              |                 |   |
|    |     |                 |             |   |                  |              |                 |   |
|    | 设计  | 梼征(E)           |             | Þ |                  |              |                 |   |
|    | 关联  | 复制(A)           |             | Þ |                  |              |                 |   |
|    | 联合  | 体(18)           |             | Þ |                  |              |                 |   |
|    | 裁剪  | (I)             |             | Þ |                  |              |                 |   |
|    | 偏置  | /比例(0)          |             | Þ | 4                | 偏置           | 曲面(0)           |   |
|    | 細节  | 特征(L)           |             | ۲ | ☆                | 大致           | 偏置(图)           |   |
|    | 曲面  | ( <u>R</u> )    |             | × |                  | 偏置           | 面(12)           |   |
|    | 网格  | 曲面(11)          |             | Þ | 0h               | 比例           | (S)             |   |
|    | 扫掠  | (¥)             |             | Þ | -                | 加厚           | 片体 ( <u>ī</u> ) |   |
|    | 弯边  | 曲面 (6)          |             | Þ | 1                | 抽壳           | ന               |   |
|    |     |                 |             |   |                  |              |                 |   |
|    |     | 或               |             | 6 | ∎ <mark>∦</mark> |              |                 |   |

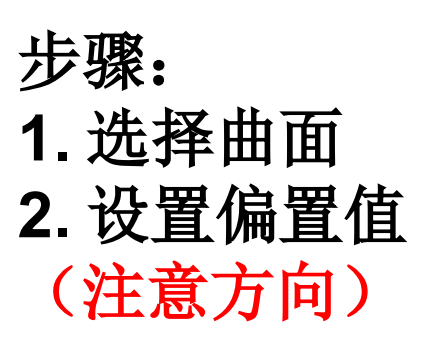

| 🎐 片体加厚  |     | ×      |  |  |  |
|---------|-----|--------|--|--|--|
| 通知      |     |        |  |  |  |
| 第一偏置    | 1.0 | in 🖶   |  |  |  |
| 第二偏置    | 0.0 | in 🖶   |  |  |  |
| 公差      |     | 0.0010 |  |  |  |
| 操作      |     | 创建 🗸   |  |  |  |
| 显示故障数据  |     |        |  |  |  |
| 🗌 应用时确认 |     |        |  |  |  |
| 确定      | 应用  | 取消     |  |  |  |

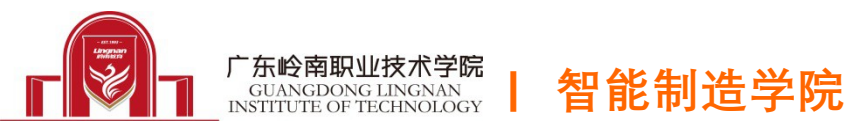

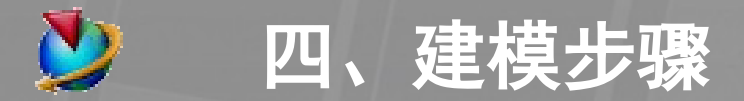

## 1. 主片体建模

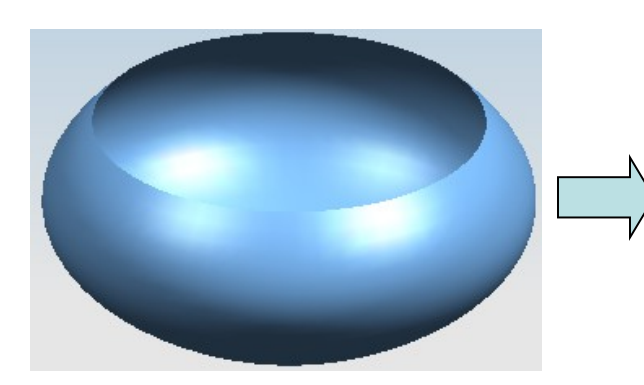

2. 实体建模

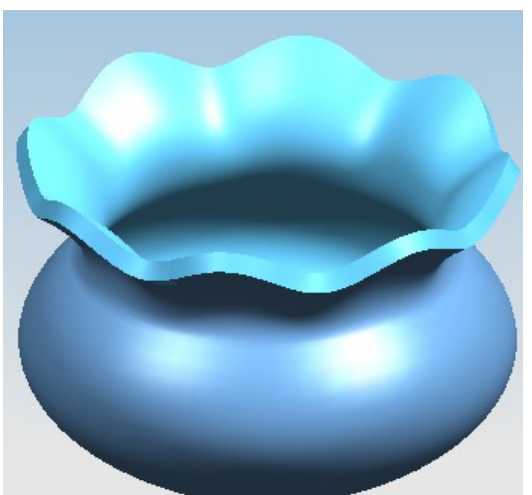

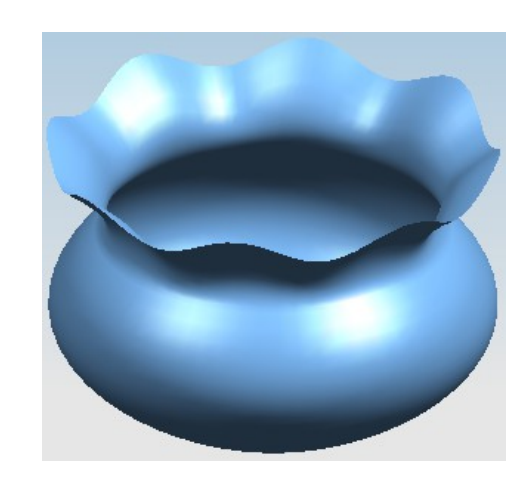

## 3. 细节建模

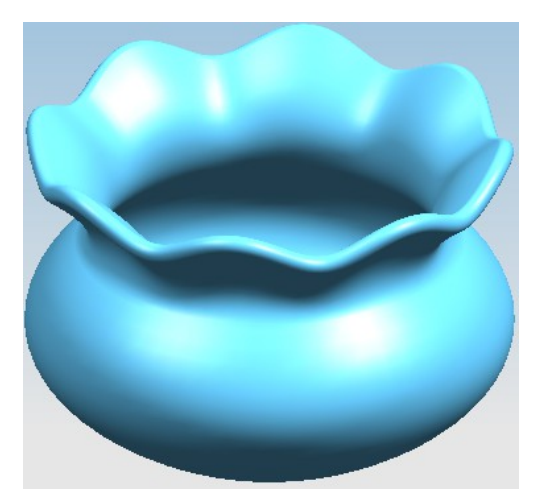

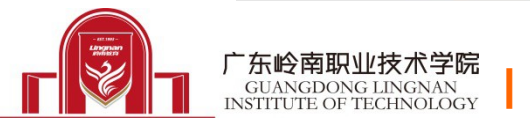

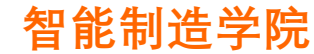

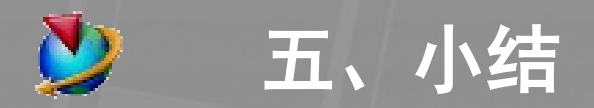

# 1. 项目总结

## 1) 能灵活运用片体增厚完成产品实体;

2) 能运用规律曲线完成类似产品截面线的绘制。

2. 技能拓展

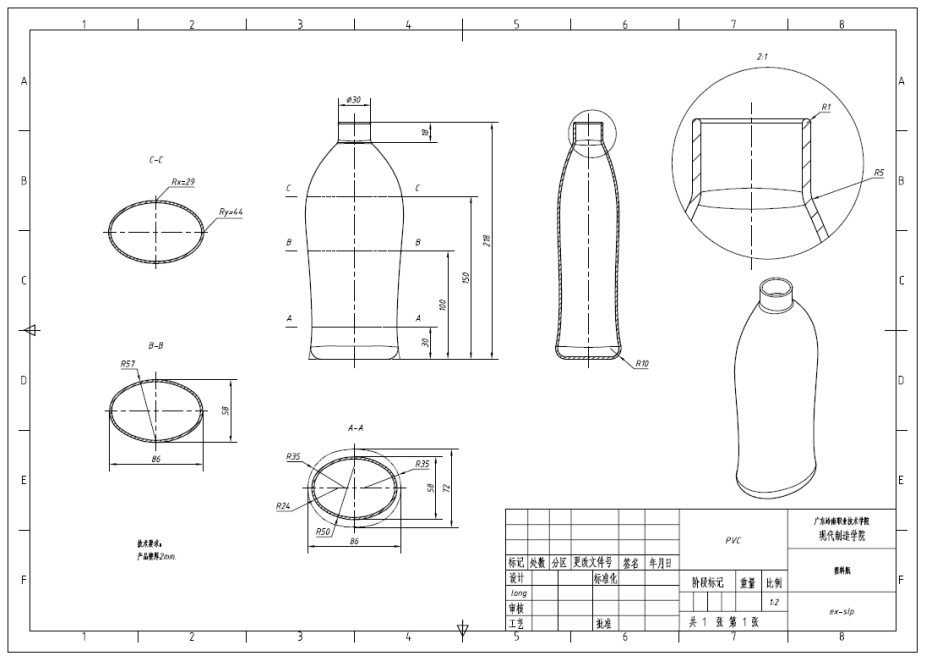

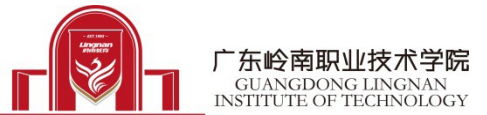

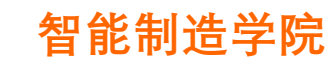